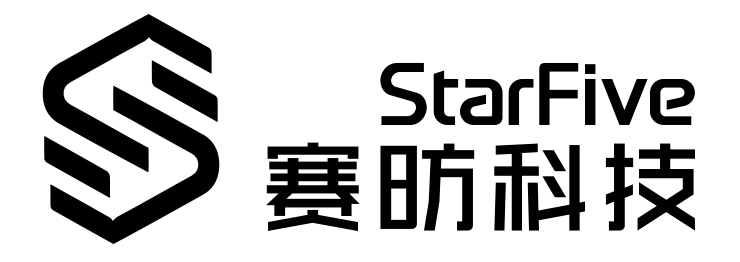

# 使用昉·星光 2的SPI点亮LCD屏幕

Python语言版本 应用说明 版本: 1.12 日期: 2025/04/27 Doc ID: VisionFive 2-ANCH-006

# 法律声明

阅读本文件前的重要法律告知。

#### 版权注释

版权 ©上海赛昉半导体科技有限公司, 2025。版权所有。

本文档中的说明均基于"视为正确"提供,可能包含部分错误。内容可能因产品开发而定期更新或修订。上海赛昉半导体 科技有限公司(以下简称"赛昉科技")保留对本协议中的任何内容进行更改的权利,恕不另行通知。

赛昉科技明确否认任何形式的担保、解释和条件,无论是明示的还是默示的,包括但不限于适销性、特定用途适用性和 非侵权的担保或条件。

赛昉科技无需承担因应用或使用任何产品或电路而产生的任何责任,并明确表示无需承担任何及所有连带责任,包括但 不限于间接、偶然、特殊、惩戒性或由此造成的损害。

本文件中的所有材料受版权保护,为赛昉科技所有。不得以任何方式修改、编辑或断章取义本文件中的说明,本文件或 其任何部分仅限用于内部使用或教育培训。使用文件中包含的说明,所产生的风险由您自行承担。赛昉科技授权复制本 文件,前提是您保留原始材料中包含的所有版权声明和其他相关声明,并严格遵守此类条款。本版权许可不构成对产品 或服务的许可。

### 联系我们:

地址: 中国(上海)自由贸易试验区盛夏路61弄张润大厦2号电梯楼层5层(实际楼层4层)06室

网站: <u>http://www.starfivetech.com</u>

邮箱: <u>sales@starfivetech.com</u>(销售) <u>support@starfivetech.com</u>(支持)

# 前言

关于本指南和技术支持信息

### 关于本手册

本应用说明提供使用昉·星光 2的SPI制作带有指定图片的2.4inch LCD显示器的步骤。

### 修订历史

#### Table 0-1 修订历史

| 版本   | 发布说明       | 修订                                                                                                    |
|------|------------|----------------------------------------------------------------------------------------------------|
| 1.12 | 2025/04/27 | 修正 <u>演示源代码 (on page 16)</u> 中第二步目录。                                                                                                    |
| 1.11 | 2024/06/18 | ・在 <u>执行演示代码 <i>(on page 13)</i></u> 新增一个步骤。<br>・更新了 <u>演示源代码 <i>(on page 16)</i>。</u>                                                                                           |
| 1.1  | 2023/06/08 | ・在 <u>40-Pin GPIO Header定义 <i>(on page 7)</i></u> 増加注释。<br>・在 <u>准备软件 <i>(on page 10</i>)</u> 中更新安装方式。<br>・新增 <u>资源下载 <i>(on page 22)</i>和<u>立即购买 <i>(on page 23)</i>章节。</u></u> |
| 1.0  | 2022/12/15 | 首次发布。                                                                                                    |

### 注释和注意事项

•

本指南中可能会出现以下注释和注意事项:

- - 建议如何在某个主题或步骤中应用信息。
- Note: 解释某个特例或阐释一个重要的点。
- Important: 指出与某个主题或步骤有关的重要信息。
  - CAUTION: 表明某个操作或步骤可能会导致数据丢失、安全问题或性能问题。
  - ▲ Warning: 表明某个操作或步骤可能导致物理伤害或硬件损坏。

# Contents

| List of Tables            | 5  |
|---------------------------|----|
| List of Figures           | 6  |
| 法律声明                      | 2  |
| 前言                        | 3  |
| 1. 产品简介                   | 7  |
| 1.1. 40-Pin GPIO Header定义 | 7  |
| 2. 准备                     | 8  |
| 2.1. 运行环境要求               | 8  |
| 2.2. 准备硬件                 | 8  |
| 2.2.1. 连接硬件               | 8  |
| 2.3. 准备软件                 | 10 |
| 3. 执行演示代码                 | 13 |
| 4. 演示源代码                  | 16 |
| 5. 资源下载                   | 22 |
| 6. 立即购买                   | 23 |

# List of Tables

| Table 0-1 修订历史                            | 3 |
|-------------------------------------------|---|
| Table 2-1 硬件准备                            | 8 |
| Table 2-2 将2.4inch LCD模块连接到40-Pin Header上 | 8 |

# List of Figures

目录

| Figure 1-1 | 40-Pin GPIO Header定义            | .7 |
|------------|---------------------------------|----|
| Figure 2-1 | 将2.4inch LCD模块连接到40-Pin Header上 | .0 |
| Figure 3-1 | 示例输出1                           | .4 |
| Figure 3-2 | 示例输出1                           | .5 |

# 1. 产品简介

本应用说明提供使用昉·星光 2的SPI制作带有指定图片的2.4inch LCD显示器的步骤。

# 1.1. 40-Pin GPIO Header定义

下图显示了40-pin GPIO Header的位置:

### Figure 1-1 40-Pin GPIO Header定义

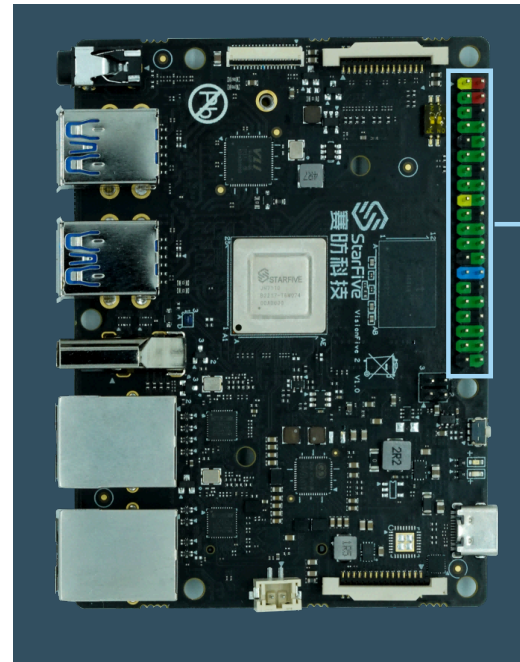

| 3.3V Power        | 1  | • •   | 2  | 5V Power         |
|-------------------|----|-------|----|------------------|
| GPIO58 (I2C SDA)  | 3  | • •   | 4  | 5V Power         |
| GPI057 (I2C SCL)  | 5  | • • • | 6  | GND              |
| GPI055            | 7  | • •   | 8  | GPIO5 (UART TX)  |
| GND               | 9  |       | 10 | GPIO6 (UART RX)  |
| GPIO42            | 11 | ••    | 12 | GPIO38           |
| GPIO43            | 13 |       | 14 | GND              |
| GPIO47            | 15 |       | 16 | GPIO54           |
| 3.3V Power        | 17 | • •   | 18 | GPIO51           |
| GPIO52 (SPI MOSI) | 19 | ••    | 20 | GND              |
| GPIO53 (SPI MISO) | 21 |       | 22 | GPIO50           |
| GPIO48 (SPI SCLK) | 23 | •     | 24 | GPIO49 (SPI CE0) |
| GND               | 25 |       | 26 | GPIO56           |
| GPIO45            | 27 |       | 28 | GPIO40           |
| GP1037            | 29 | • •   | 30 | GND              |
| GPIO39            | 31 |       | 32 | GPIO46 (PWM0)    |
| GPIO59 (PWM1)     | 33 |       | 34 | GND              |
| GPIO63            | 35 |       | 36 | GPIO36           |
| GPIO60            | 37 |       | 38 | GPIO61           |
| GND               | 39 | • •   | 40 | GPIO44           |

Note:

功能复用pin脚已初始化,不可作为通用GPIO使用。

# 2. 准备

在执行演示程序之前,务必确认已准备好以下项目:

# 2.1. 运行环境要求

该演示运行环境要求如下:

- Linux内核版本: Linux 5.15
- •操作系统: Debian 12
- •硬件版本: 昉·星光 2
- SoC: 昉·惊鸿-7110

## 2.2. 准备硬件

在执行演示程序之前,请务必准备以下硬件:

Table 2-1 硬件准备

| 类型      | M/O* | 项目                                                                                                | 注释                                |
|---------|------|---------------------------------------------------------------------------------------------------|-----------------------------------|
| 通用      | М    | 昉·星光 2 单板计算机                                                                                      |                                   |
| 通用      | Μ    | <ul> <li>・容量不低于32 GB的Micro-SD卡</li> <li>・Micro-SD卡读卡器</li> </ul>                                  | 上述项目用于将Debian OS烧录到Micro-SD<br>上。 |
|         |      | <ul> <li>・计算机(Windows/Mac OS/Linux)</li> <li>・USB转串口转换器(3.3 V I/O, 带线)</li> <li>・以太网电缆</li> </ul> |                                   |
|         |      | ・电源适配器(5 V/ 3 A)<br>・USB Type-C数据线                                                                |                                   |
| SPI LCD |      | ・2.4英寸LCD模块<br>・杜邦线                                                                               | -                                 |

**Note:** 

\*: M: 必须。O: 可选

## 2.2.1. 连接硬件

以下表格和图片描述了如何将LED连接到40-Pin Header上:

#### Table 2-2 将2.4inch LCD模块连接到40-Pin Header上

|            | 40-Pin GPIO Header |          |  |  |
|------------|--------------------|----------|--|--|
| Z.4央小LCD模块 | Pin Number         | Pin Name |  |  |
| VCC        | 17                 | 3.3V 电压  |  |  |
| GND        | 39                 | GND      |  |  |

| 2.4茶寸100塔村 | 40-Pin GPIO Header |                   |  |  |  |
|------------|--------------------|-------------------|--|--|--|
| 2.4夾寸LCD模块 | Pin Number         | Pin Name          |  |  |  |
| DIN        | 19                 | GPIO52 (SPI MOSI) |  |  |  |
| CLK        | 23                 | GPIO48 (SPI SCLK) |  |  |  |
| CS         | 24                 | GPIO49 (SPI CE0)  |  |  |  |
| DC         | 40                 | GPIO44            |  |  |  |
| RST        | 11                 | GPIO42            |  |  |  |
| BL         | 18                 | GPIO51            |  |  |  |

Table 2-2 将2.4inch LCD模块连接到40-Pin Header上 (continued)

### Figure 2-1 将2.4inch LCD模块连接到40-Pin Header上

|               |    |   |   |    | 2.4inch LCD Module                                                                                              |
|---------------|----|---|---|----|----------------------------------------------------------------------------------------------------|
|               |    |   |   |    | <ul> <li>VCC</li> <li>GND</li> <li>DIN</li> <li>CLK</li> <li>CS</li> <li>DC</li> <li>RST</li> <li>BL</li> </ul> |
| 2.21/ Douver  | 1  |   |   | 2  | 5V Power                                                                                                    |
|               | 3  |   |   | 4  | 5V Power                                                                                                    |
|               | 5  |   |   | 6  | GND                                                                                                    |
|               | 7  |   |   | 8  | GPIO5 (UART TX)                                                                                                 |
| GND           | 9  |   |   | 10 | GPIO6 (UART RX)                                                                                                 |
| GND<br>GDIO42 | 11 | 0 |   | 12 | GPI038                                                                                                    |
| GPIO42        | 13 |   |   | 14 | GND                                                                                                    |
| GPIO43        | 15 |   |   | 16 | GPI054                                                                                                    |
| 3 21/ Power   | 17 |   | 0 | 18 | GPI051                                                                                                    |
|               | 19 | 0 |   | 20 | GND                                                                                                    |
|               | 21 |   |   | 22 | GPI050                                                                                                    |
|               | 23 | Б |   | 24 | GPIO49 (SPI CEO)                                                                                                |
| GND           | 25 |   | • | 26 | GPIO56                                                                                                    |
| GPIO45        | 27 |   |   | 28 | GPIO40                                                                                                    |
| GPIO37        | 29 |   |   | 30 | GND                                                                                                    |
| GPIO39        | 31 |   |   | 32 | GPIO46 (PWM0)                                                                                                   |
| GPI059 (PWM1) | 33 |   |   | 34 | GND                                                                                                    |
| GPIO63        | 35 |   |   | 36 | GPIO36                                                                                                    |
| GPIO60        | 37 |   |   | 38 | GPIO61                                                                                                    |
| GND           | 39 | 0 | 0 | 40 | J GPIO44                                                                                                    |
|               |    |   |   |    |                                                                                                    |

# 2.3. 准备软件

确认按照以下步骤进行操作:

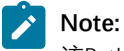

该Python应用VisionFive.gpio适用于昉·星光单板计算机、昉·星光 2和昉·惊鸿-7110 EVB。

- 1. 按照<u>《昉·星光 2单板计算机快速参考手册》</u>中的"将**OS**烧录到*Micro-SD"*章节,将Debian OS烧录到Micro-SD卡上。
- 2. 登录Debian并确保昉·星光 2已联网。有关详细说明,请参阅<u>《昉·星光 2单板计算机快速参考手册》</u>中"通过以太 网使用*SSH"*或"使用*USB*转串口转换器"章节。

- 3. 在Debian上扩展分区,请参见<u>《昉·星光 2单板计算机快速参考手册》</u>中"扩展分区"章节。
- 4. 执行以下命令, 在Debian系统上安装PIP:

```
apt-get install python3-pip
```

5. 在防星光 2 Debian上执行pip命令,以安装VisionFive.gpio包:

#### Note:

由于pypi.org官网尚不支持上传RISC-V平台的whl安装包,不能直接使用pip install VisionFive.gpio命 令在线安装,因此请按照以下步骤安装VisionFive.gpio包。

a. 执行以下命令, 安装依赖包:

```
apt install libxml2-dev libxslt-dev
python3 -m pip install requests wget bs4
```

b. 执行以下命令,运行安装脚本Install\_VisionFive\_gpio.py:

```
python3 Install_VisionFive_gpio.py
```

#### 安装脚本代码如下:

```
import requests
import wget
import sys
import os
from bs4 import BeautifulSoup
```

```
def parse_data(link_addr, class_type, key_str):
    req = requests.get(url=link_addr)
    req.encoding = "utf-8"
    html=req.text
    soup = BeautifulSoup(req.text,features="html.parser")
    package_version = soup.find(class_type,class_=key_str)
    dd = package_version.text.strip()
    data = dd.split()
    return data
```

```
def parse_link(link_addr, class_type, key_str):
    req = requests.get(url=link_addr)
    req.encoding = "utf-8"
    html=req.text
    soup = BeautifulSoup(req.text,features="html.parser")
    search_data = soup.find(class_type,class_=key_str)
    search_data_2 = search_data.find("a")
    dl_link_get = search_data_2.get("href")
    return dl link get
```

```
def get_dl_addr_page():
    link_address = "https://pypi.org/project/VisionFive.gpio/#history"
    key_str = "release_version"
    class_key = "p"
    data_get = parse_data(link_address, class_key, key_str)
    latest_version = data_get[0]
```

#### dl\_addr\_page

= "https://pypi.org/project/VisionFive.gpio/{}/#files".format(latest\_version)

#### return dl\_addr\_page

```
def get_dl_addr_of_latest_version(link_addr):
    key_str = "card file__card"
    class_key = "div"
    addr_get = parse_link(link_addr, class_key, key_str)
```

**return** addr\_get

```
def main():
    dl_addr_p = get_dl_addr_page()
    whl_dl_addr = get_dl_addr_of_latest_version(dl_addr_p)
```

1

```
whl_name = whl_dl_addr.split("/")[-1]
whl_name_suffix = os.path.splitext(whl_name)[-1]
whl_name_prefix = os.path.splitext(whl_name)[0]
whl_name_prefix_no_platform = whl_name_prefix[0: len(whl_name_prefix) - 3]
new_platform = "linux_riscv64"
rename_whl_name = "{}{}".format(whl_name_prefix_no_platform, new_platform,
whl_name_suffix)
wget.download(whl_dl_addr, out=rename_whl_name)
os.system("pip install " + rename_whl_name)
os.system("rm -rf " + rename_whl_name)
if __name__ == '__main__':
sys.exit(main())
```

# 3. 执行演示代码

执行以下操作,以在昉·星光 2的Debian系统上运行演示代码:

- 1. 找到测试代码2.4inch\_LCD\_demo所在的目录:
  - a. 执行以下命令安装依赖:

pip install pillow

b. 执行以下命令以获取VisionFive.gpio所在的目录:

pip show VisionFive.gpio

### 示例结果:

Location: /usr/local/lib64/python3.9/site-packages

## Note:

实际输出取决于应用的安装方式。

c. 如前一步输出中所示,执行以下操作进入目录/usr/local/lib64/python3.9/site-packages:

cd /usr/local/lib64/python3.9/site-packages

d. 执行以下命令进入sample-code目录:

cd ./VisionFive/sample-code/

e. 执行以下命令,以进入测试代码2.4inch\_LCD\_demo所在的目录:

cd ./lcddemo/example/

2. 在example目录下,执行以下命令以运行演示代码:

sudo python 2.4inch\_LCD\_demo

或者, 您也可以执行以下命令:

sudo python3 2.4inch\_LCD\_demo

结果:

。在2.4英寸LCD显示器上:

• 首先, 以下带有赛昉科技徽标的图片将会显示两秒钟。

## Figure 3-1 示例输出

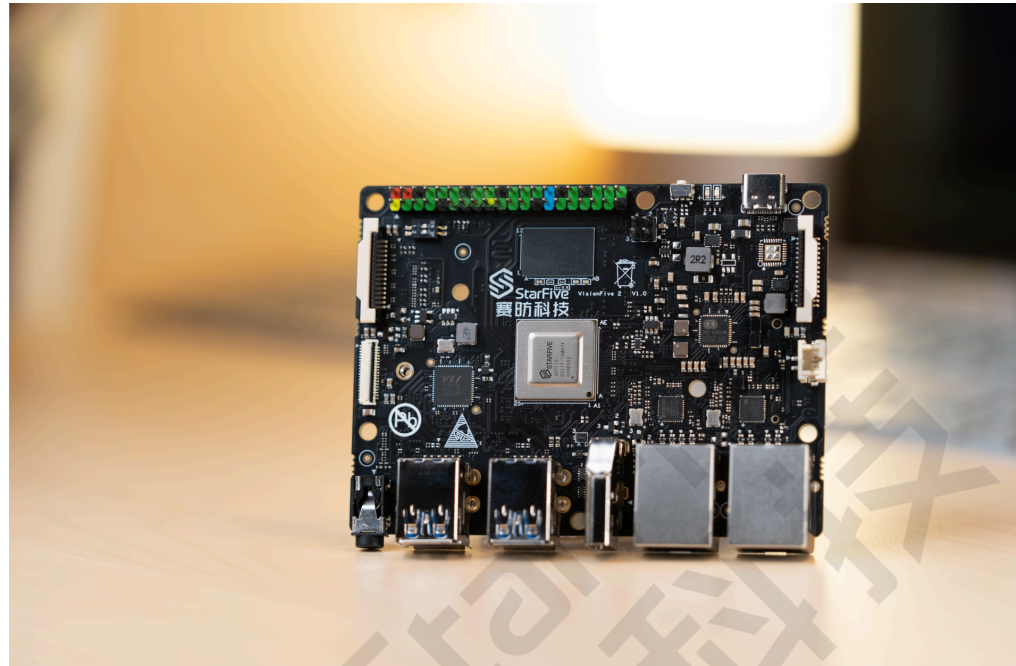

•然后依次显示以下两个官方示例图。

Figure 3-2 示例输出

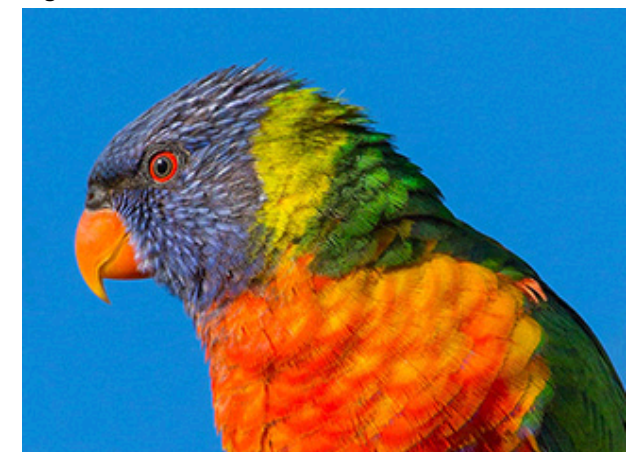

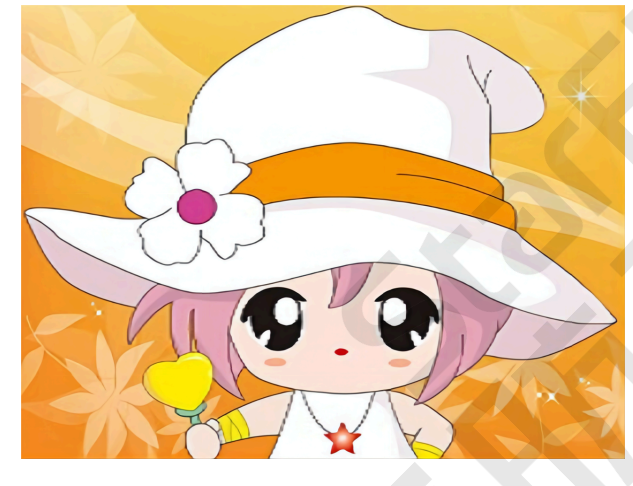

```
。终端输出如下:
```

```
------lcd demo------
Set SPI mode successfully
spi mode: 0x0
bits per word: 8
max speed: 40000000 Hz(40000 kHz)
2022-07-04 16:40:40
2022-07-04 16:40:41
2022-07-04 16:40:42
2022-07-04 16:40:42
2022-07-04 16:40:43
2022-07-04 16:40:44
2022-07-04 16:40:44
```

#### 该输出表示:

- SPI模式设置成功
- SPI模式
- •上述三张图片显示的日期和时间

# 4. 演示源代码

#### 本演示中的资源代码仅作为参考。

2.4inch\_LCD\_demo.py:

```
#!/usr/bin/python
```

. . .

Please make sure the 2.4inch LCD Moudle is connected to the correct pins. The following table describes how to connect the 2.4inch LCD Module to the 40-pin header.

| 2.4inch Lo | CD ModulePin Number | Pin Name    |
|------------|---------------------|-------------|
| VCC        | 17                  | 3.3 V Power |
| GND        | 39                  | GND         |
| DIN        | 19                  | SPI MOSI    |
| CLK        | 23                  | SPI SCLK    |
| CS         | 24                  | SPI CEO     |
| DC         | 40                  | GPIO44      |
| RST        | 11                  | GPIO42      |
| BL         | 18                  | GPI051      |

.....

....

```
import os
import sys
import time
import logging
from PIL import Image
```

sys.path.append("..")

import VisionFive.boardtype as board\_t
from lib import LCD2inch4\_lib

#### . . .

```
Demo modification ans new function description
```

I. add the clear() function to fill LCD screen with white

```
II. give a hexadecimal value of white
```

III. cycle through multiple pictures

#### ....

WHITE = 0xFF

```
def main():
    print("-----lod demo-----")
```

-----

```
# Determining cpu Type: 1 means visionfivel; 2 means visionfive 2
vf_t = board_t.boardtype()
if vf_t == 1:
    SPI_DEVICE = "/dev/spidev0.0"
elif vf_t == 2:
    SPI_DEVICE = "/dev/spidev1.0"
else:
    print("This medule can only be run on a VisionFive board!")
```

```
print("This module can only be run on a VisionFive board!")
return 0
```

```
"""The initialization settings of 2inch and 2.4inch are distinguished"""
disp = LCD2inch4_lib.LCD_2inch4(11, 40, SPI_DEVICE)
# disp.lcd_init()
```

```
disp.lcd_init_2inch4()
```

```
disp.lcd_clear(WHITE)
```

```
if vf_t == 1:
    image = Image.open("./visionfive.bmp")
elif vf_t == 2:
    image = Image.open("./visionfive2.png")
```

```
else:
   return
disp.lcd_ShowImage(image, 0, 0)
time.sleep(2)
"""add the part of displaying pictures circularly"""
while True:
   trv:
       print(time.strftime("%Y-%m-%d %H:%M:%S", time.localtime(time.time())))
        """rotate the picture 90 degrees anticlockwise"""
        """to keep consistent with the display direction of other pictures"""
        image = Image.open("./LCD_2inch4_parrot.bmp")
        image = image.transpose(Image.Transpose.ROTATE_90)
        disp.lcd_ShowImage(image, 0, 0)
        time.sleep(0.5)
       image = Image.open("./LCD_2inch.jpg")
       disp.lcd_ShowImage(image, 0, 0)
        time.sleep(0.5)
        if vf_t == 1:
           image = Image.open("./visionfive.bmp")
        elif vf t == 2:
            image = Image.open("./visionfive2.png")
        else:
           return
        disp.lcd_ShowImage(image, 0, 0)
        time.sleep(0.5)
    except KeyboardInterrupt:
       break
print("Exit demo!")
```

```
if ___name__ ==
```

LCD2inch4\_lib.py:

```
import os
import sys
import time
import logging
import VisionFive.spi as spi
import VisionFive.gpio as gpio
import numpy as np
from PIL import Image, ImageDraw, ImageFont
class LCD_2inch4:
    width = 240
    height = 320
    def __init__(self, rst_pin, dc_pin, dev):
        gpio.setmode(gpio.BOARD)
        self.rstpin = rst_pin
        self.dcpin = dc_pin
        self.spidev = dev
        spi.getdev(self.spidev)
        """Reset the maximum clock frequency of communication"""
        """The display speed of the picture is positively correlated with the clock frequency"""
        # spi.setmode(500000, 0, 8)
        spi.setmode(40000000, 0, 8)
        gpio.setup(self.rstpin, gpio.OUT)
        gpio.setup(self.dcpin, gpio.OUT)
    def __del__(self):
        spi.freedev()
```

#### |4 - 演示源代码

```
"""add a short delay for each change of electrical level"""
def lcd_reset(self):
   gpio.output(self.rstpin, gpio.HIGH)
   time.sleep(0.01)
   gpio.output(self.rstpin, gpio.LOW)
   time.sleep(0.01)
   gpio.output(self.rstpin, gpio.HIGH)
   time.sleep(0.01)
def lcd_spisend(self, data):
   spi.transfer(data)
def lcd_sendcmd(self, cmd):
   gpio.output(self.dcpin, gpio.LOW)
   spi.transfer(cmd)
def lcd_senddata(self, data):
   gpio.output(self.dcpin, gpio.HIGH)
   spi.transfer(data)
"""write multiple bytes"""
def lcd_sendnbytes(self, data):
   gpio.output(self.dcpin, gpio.HIGH)
   spi.write(data)
"""common registers' initialization of 2.4inch LCD module""
def lcd_init_2inch4(self):
   self.lcd_reset()
   self.lcd_sendcmd(0x11) # sleep out
   self.lcd_sendcmd(0xCF) # Ppower Control B
   self lcd senddata(0x00)
   self.lcd_senddata(0xC1)
   self.lcd_senddata(0x30)
   self.lcd_sendcmd(0xED) # Power on sequence control
   self.lcd_senddata(0x64)
   self.lcd_senddata(0x03)
   self.lcd_senddata(0x12)
   self.lcd_senddata(0x81)
   self.lcd_sendcmd(0xE8) # Driver Timing Control A
   self.lcd_senddata(0x85)
   self.lcd_senddata(0x00)
   self.lcd_senddata(0x79)
   self.lcd_sendcmd(0xCB) # Power Control A
   self.lcd_senddata(0x39)
   self.lcd_senddata(0x2C)
   self.lcd_senddata(0x00)
   self.lcd_senddata(0x34)
   self.lcd_senddata(0x02)
   self.lcd_sendcmd(0xF7) # Pump ratio control
   self.lcd_senddata(0x20)
   self.lcd_sendcmd(0xEA) # Driver Timing Control B
   self.lcd_senddata(0x00)
   self.lcd_senddata(0x00)
   self.lcd_sendcmd(0xC0) # Power Control 1
   self.lcd_senddata(0x1D) # VRH[5:0]
   self.lcd_sendcmd(0xC1) # Power Control 2
   self.lcd_senddata(0x12) # SAP[2:0],BT[3:0]
   self.lcd_sendcmd(0xC5) # VCOM Control 1
```

```
self.lcd_senddata(0x33)
    self.lcd_senddata(0x3F)
    self.lcd_sendcmd(0xC7) # VCOM Control 2
    self.lcd senddata(0x92)
    self.lcd_sendcmd(0x3A) # COLMOD:Pixel Format Set
    self.lcd_senddata(0x55)
    self.lcd_sendcmd(0x36) # Memory Access Control
    self.lcd_senddata(0x08)
   self.lcd_sendcmd(0xB1) # Frame Rate Control(In Normal Mode/Full Colors)
    self.lcd_senddata(0x00)
    self.lcd_senddata(0x12)
    self.lcd_sendcmd(0xB6) # Display Function Control
    self.lcd senddata(0x0A)
   self.lcd_senddata(0xA2)
    self.lcd_sendcmd(0x44) # Set_Tear_Scanline
    self.lcd_senddata(0x02)
    self.lcd_sendcmd(0xF2) # 3Gamma Function Disable
    self.lcd senddata(0x00)
    self.lcd_sendcmd(0x26) # Gamma curve selected
    self.lcd_senddata(0x01)
   self.lcd_sendcmd(0xE0) # Set Gamma
   self.lcd_senddata(0x0F)
   self.lcd_senddata(0x22)
   self.lcd_senddata(0x1C)
    self.lcd_senddata(0x1B)
    self.lcd_senddata(0x08)
    self.lcd_senddata(0x0F)
   self.lcd_senddata(0x48)
   self.lcd_senddata(0xB8)
   self.lcd_senddata(0x34)
   self.lcd_senddata(0x05)
   self.lcd_senddata(0x0C)
    self.lcd_senddata(0x09)
   self.lcd_senddata(0x0F)
   self.lcd_senddata(0x07)
    self.lcd_senddata(0x00)
    self.lcd_sendcmd(0xE1) # Set Gamma
    self.lcd_senddata(0x00)
    self.lcd_senddata(0x23)
   self.lcd senddata(0x24)
   self.lcd_senddata(0x07)
    self.lcd_senddata(0x10)
    self.lcd_senddata(0x07)
    self.lcd_senddata(0x38)
   self.lcd_senddata(0x47)
   self.lcd_senddata(0x4B)
   self.lcd_senddata(0x0A)
   self.lcd_senddata(0x13)
    self.lcd_senddata(0x06)
    self.lcd_senddata(0x30)
    self.lcd_senddata(0x38)
    self.lcd senddata(0x0F)
   self.lcd_sendcmd(0x29) # Display on
def lcd_setPos(self, Xstart, Ystart, Xend, Yend):
    self.lcd_sendcmd(0x2A)
    self.lcd_senddata(Xstart >> 8)
    self.lcd_senddata(Xstart & 0xFF)
   self.lcd_senddata((Xend - 1) >> 8)
    self.lcd_senddata((Xend - 1) & 0xFF)
   self.lcd_sendcmd(0x2B)
   self.lcd_senddata(Ystart >> 8)
```

```
self.lcd_senddata(Ystart & 0xFF)
   self.lcd_senddata((Yend - 1) >> 8)
   self.lcd_senddata((Yend - 1) & 0xFF)
   self.lcd_sendcmd(0x2C)
def lcd_clear(self, color):
   """Clear contents of image buffer"""
   _buffer = [color] * (self.width * self.height * 2)
   self.lcd_setPos(0, 0, self.width, self.height)
   gpio.output(self.dcpin, gpio.HIGH)
   """modify the original single byte write to multi byte write"""
   # for i in range(0,len(_buffer)):
   #
       self.lcd_spisend(_buffer[i])
   self.lcd_sendnbytes(_buffer)
def lcd_ShowImage(self, Image, Xstart, Ystart):
    """Set buffer to value of Python Imaging Library image."""
   """Write display buffer to physical display"""
   imwidth, imheight = Image.size
   if imwidth == self.height and imheight == self.width:
       img = np.asarray(Image)
       pix = np.zeros((self.width, self.height, 2), dtype=np.uint8)
       # RGB888 >> RGB565
       pix[..., [0]] = np.add(
            np.bitwise_and(img[..., [0]], 0xF8), np.right_shift(img[..., [1]], 5)
       pix[..., [1]] = np.add(
           np.bitwise_and(np.left_shift(img[..., [1]], 3), 0xE0),
           np.right_shift(img[..., [2]], 3),
        )
       pix = pix.flatten().tolist()
       self.lcd_sendcmd(
           0x36
        ) # define read/write scanning direction of frame memory
       self.lcd_senddata(0x78)
       self.lcd_setPos(0, 0, self.height, self.width)
       gpio.output(self.dcpin, gpio.HIGH)
       """modify the original single byte write to multi byte write"""
       # for i in range(0,len(pix),1):
       # self.lcd_spisend(pix[i])
       self.lcd_sendnbytes(pix)
    else:
       img = np.asarray(Image)
       pix = np.zeros((imheight, imwidth, 2), dtype=np.uint8)
       pix[..., [0]] = np.add(
           np.bitwise_and(img[..., [0]], 0xF8), np.right_shift(img[..., [1]], 5)
        )
       pix[..., [1]] = np.add(
           np.bitwise_and(np.left_shift(img[..., [1]], 3), 0xE0),
           np.right_shift(img[..., [2]], 3),
       )
       pix = pix.flatten().tolist()
       self.lcd_sendcmd(0x36)
       self.lcd_senddata(0x08)
       self.lcd_setPos(0, 0, self.width, self.height)
       gpio.output(self.dcpin, gpio.HIGH)
       """modify the original single byte write to multi byte write"""
        # for i in range(0,len(pix)):
```

# self.lcd\_spisend(pix[i])
self.lcd\_sendnbytes(pix)

# 5. 资源下载

点击本栏找到所有的代码下载资源。

本页包括所有赛昉科技提供的代码下载资源。

- <u>RVspace Wiki</u>
- •<u>应用中心</u>
- <u>文档中心</u>
- <u>技术论坛</u>
- •<u> 昉·星光 2 GitHub代码仓</u>
- <u>昉·星光 2 Debian操作系统下载</u>
- •<u>代码下载(赛昉科技官方GitHub页面)</u>
- 所有开源技术文档

# 6. 立即购买

点击本栏获取在线购买链接和配件购买链接。

### 购买单板计算机

点击以下页面,您可以找到所在地区的经销商,或覆盖全球的销售渠道,以购买防·星光 2单板计算机。

• <u>购买昉·星光 2开发板</u>

### 购买配件

点击以下页面,您可以找到所有防·星光 2单板计算机已验证适配的配件及其购买链接。

• <u>购买配件</u>